## **MCO REGISTRATION HELPSHEET**

| 2024 MCO TEACHER INFORMATION                                                                                                    |                                                                                                    |                                                                                                    |                                                                                                    |                                                                                                    |                                                                                                    |                                                                                                    |                                                                                                    |                                                                                                    |                                                                                      |                                                                                                    |  |
|----------------------------------------------------------------------------------------------------|----------------------------------------------------------------------------------------------------|----------------------------------------------------------------------------------------------------|----------------------------------------------------------------------------------------------------|----------------------------------------------------------------------------------------------------|----------------------------------------------------------------------------------------------------|----------------------------------------------------------------------------------------------------|----------------------------------------------------------------------------------------------------|----------------------------------------------------------------------------------------------------|--------------------------------------------------------------------------------------|----------------------------------------------------------------------------------------------------|--|
|                                                                                                    | MCO Data protection: Teacher usernames & passwords can only be sent to the verified School email address      Please note: • All teachers listed below will have access to your school's MCO data                                                                                                    |                                                                                                    |                                                                                                    |                                                                                                    |                                                                                                    |                                                                                                    |                                                                                                    |                                                                                                    | SS                                                                                   |                                                                                                    |  |
| • Teachers NOT listed below will not have access to MCO, even if they have been previously registered for MCO in 20                          |                                                                                                    |                                                                                                    |                                                                                                    |                                                                                                    |                                                                                                    | O in 2023                                                                                                    |                                                                                                    |                                                                                                    |                                                                                      |                                                                                                    |  |
| VERIFIED SCHOOL INFORMATION IS REQUIRED FOR SECURE SHARING OF SCHOOL DATA/LOGIN INFORMATION                                                  |                                                                                                    |                                                                                                    |                                                                                                    |                                                                                                    |                                                                                                    |                                                                                                    |                                                                                                    |                                                                                                    |                                                                                      |                                                                                                    |  |
| School RMIS Number                                                                                                    |                                                                                                    |                                                                                                    |                                                                                                    |                                                                                                    |                                                                                                    |                                                                                                    |                                                                                                    |                                                                                                    |                                                                                      |                                                                                                    |  |
|                                                                                                    |                                                                                                    | School Email Addre                                                                                                    | ess                                                                                                    |                                                                                                    |                                                                                                    |                                                                                                    |                                                                                                    |                                                                                                    | This is to indi<br>the school ag                                                     | cate wether MCO                                                                                                    |  |
| Nai                                                                                                    | ne & Si                                                                                                    | urname of person completing t                                                                                                    | ber<br>his                                                                                                    |                                                                                                    |                                                                                                    |                                                                                                    |                                                                                                    |                                                                                                    | participate in                                                                       | the MCOSBAs                                                                                                    |  |
|                                                                                                    |                                                                                                    | · · · ·                                                                                                    | OPT-IN                                                                                                    | N FOR ACCESS                                                                                                    | TO MCO SCHOOL BA                                                                                                    | SED ASSES                                                                                                    | SMENTS (MCO                                                                                                    | SBA)                                                                                                    |                                                                                      |                                                                                                    |  |
|                                                                                                    |                                                                                                    | I have read the Assessn                                                                                                    | nent Guide and                                                                                                    | our SMT agre                                                                                                    | ed that we will opt-i                                                                                                    | n for acces                                                                                                    | s to MCOSBA.                                                                                                    | Click here for the                                                                                                    | Assessment Guid                                                                      | <u>e</u>                                                                                                    |  |
|                                                                                                    | V                                                                                                    | ERIFIED PRINCIPAL INFORMAT                                                                                                    | ION IS REQUIR                                                                                                    | ED FOR AUTHO                                                                                                    | ORISATION OF TEACH                                                                                                    | HER ACCESS                                                                                                    | S, SECURE SHA                                                                                                    | RING OF REPORT                                                                                                    | S & PRINCIPAL MC                                                                     | CO ACCESS                                                                                                    |  |
|                                                                                                    |                                                                                                    | Principal Name & Surnar                                                                                                    | me                                                                                                    |                                                                                                    |                                                                                                    |                                                                                                    |                                                                                                    |                                                                                                    |                                                                                      |                                                                                                    |  |
| -                                                                                                    |                                                                                                    | Principal SACE number<br>Principal Email Addre                                                                                                    | ess                                                                                                    |                                                                                                    |                                                                                                    |                                                                                                    |                                                                                                    |                                                                                                    |                                                                                      |                                                                                                    |  |
|                                                                                                    |                                                                                                    | THIS INFORMATION                                                                                                    | I IS REQUIRED                                                                                                    | FOR MATHS HO                                                                                                    | DD MCO ACCESS, SH                                                                                                    | ARING OF T                                                                                                    | FEACHER TRAI                                                                                                    | NING & SUPPORT                                                                                                    | INFORMATION                                                                          |                                                                                                    |  |
|                                                                                                    |                                                                                                    | Maths HoD Name & Surnar<br>Maths HoD SACE numb                                                                                                    | me<br>oer                                                                                                    |                                                                                                    |                                                                                                    |                                                                                                    |                                                                                                    |                                                                                                    |                                                                                      |                                                                                                    |  |
|                                                                                                    |                                                                                                    | Maths HoD Email Addre                                                                                                    | ess                                                                                                    |                                                                                                    | - Demon room on sik                                                                                                    | la fan mana                                                                                                    | -in a tha                                                                                                    |                                                                                                    |                                                                                      |                                                                                                    |  |
|                                                                                                    | MCO (I<br>MC                                                                                                    | Lab) Champion Name & Surnam<br>O (Lab) Champion Email Addres                                                                                                    |                                                                                                    |                                                                                                    | computer roor                                                                                                    | n and/or de                                                                                                    | vices                                                                                                    |                                                                                                    |                                                                                      |                                                                                                    |  |
|                                                                                                    | WIC                                                                                                    | o (Lab) champion Linan Addres                                                                                                    | 55<br>DI 56                                                                                                    |                                                                                                    |                                                                                                    |                                                                                                    |                                                                                                    | <b>D</b> 0                                                                                                    |                                                                                      |                                                                                                    |  |
|                                                                                                    |                                                                                                    |                                                                                                    | PLEA<br>(A                                                                                                    | ASE ENTER THE<br>All teachers listed                                                                                                    | : DETAILS OF THE 20<br>d below will be able to                                                                                                    | view the sch                                                                                                    | iools MCO data)                                                                                                    | ĸS                                                                                                    |                                                                                      |                                                                                                    |  |
|                                                                                                    |                                                                                                    |                                                                                                    | Te                                                                                                    | acher login deta                                                                                                    | ails cannot be issued w                                                                                                    | /ithout a val                                                                                                    | ,<br>id SACE number                                                                                                    | r                                                                                                    |                                                                                      |                                                                                                    |  |
|                                                                                                    |                                                                                                    |                                                                                                    |                                                                                                    |                                                                                                    |                                                                                                    |                                                                                                    |                                                                                                    |                                                                                                    | 2024 Ma                                                                              | ths classes taught                                                                                                    |  |
| No.                                                                                                    | Title                                                                                                    | First Name                                                                                                    | Surr                                                                                                    | name                                                                                                    | SACE Number                                                                                                    |                                                                                                    | Teacher Email Address                                                                                                    |                                                                                                    | (Grade and class)                                                                    |                                                                                                    |  |
| e.g.                                                                                                    | Mr                                                                                                    | Martin                                                                                                    | Goodman                                                                                                    |                                                                                                    | 154321                                                                                                    | marting45                                                                                                    | 56@gmail.com                                                                                                    | 1                                                                                                    | <b>e.g. 3A</b><br>4                                                                  | A & 5A,B                                                                                                    |  |
| 1                                                                                                    | Ms                                                                                                    | Gail                                                                                                    | Bosman                                                                                                    |                                                                                                    | 329812                                                                                                    | gbossie@                                                                                                    | gmail.com                                                                                                    |                                                                                                    |                                                                                      | 3A                                                                                                    |  |
| 2                                                                                                    | Mr<br>Mrs                                                                                                    | Jackson<br>Bulelwa                                                                                                    | Smith<br>Mhi                                                                                                    |                                                                                                    | 326667                                                                                                    | Jacks123(                                                                                                    | @vodamail.co.<br>ool.co.za                                                                                                    | za                                                                                                    |                                                                                      | 4A,B                                                                                                    |  |
| 4                                                                                                    |                                                                                                    |                                                                                                    |                                                                                                    |                                                                                                    |                                                                                                    |                                                                                                    |                                                                                                    |                                                                                                    |                                                                                      |                                                                                                    |  |
| 5                                                                                                    |                                                                                                    |                                                                                                    |                                                                                                    | Teacher SACE                                                                                                    | number (Not                                                                                                    |                                                                                                    |                                                                                                    |                                                                                                    |                                                                                      |                                                                                                    |  |
| First name and                                                                                                    |                                                                                                    |                                                                                                    |                                                                                                    | Persal number<br>requirement.                                                                                                    | er) is a mandatory<br>Teacher login                                                                                                    |                                                                                                    | Teacher en<br>required fo                                                                                                    | nail address<br>or sharing                                                                                                    | Indicate                                                                             | all grades and                                                                                                    |  |
|                                                                                                    |                                                                                                    | teachers doing                                                                                                    |                                                                                                    | details cannot be issued without username & password as                                                                                                    |                                                                                                    |                                                                                                    | classes                                                                                                    | classes for which teacher                                                                                                    |                                                                                      |                                                                                                    |  |
|                                                                                                    |                                                                                                    | MCO lessons                                                                                                    | MCO lessons this information well as training information teaches Maths                                                                                                    |                                                                                                    |                                                                                                    |                                                                                                    |                                                                                                    |                                                                                                    |                                                                                      |                                                                                                    |  |
| MCO LEARNER INFORMATION - 2024                                                                                                    |                                                                                                    |                                                                                                    |                                                                                                    |                                                                                                    |                                                                                                    |                                                                                                    |                                                                                                    |                                                                                                    |                                                                                      |                                                                                                    |  |
| M                                                                                                    | co                                                                                                    |                                                                                                    |                                                                                                    | · Learners CAI                                                                                                    | RNER INFORM                                                                                                    | MATION                                                                                                    | <b>I - 2024</b><br>ne columns are                                                                                                    | e left BLANK                                                                                                    |                                                                                      |                                                                                                    |  |
| M                                                                                                    | co                                                                                                    |                                                                                                    |                                                                                                    | • Learners CAI                                                                                                    | RNER INFORM<br>NNOT be registered<br>rs listed below will                                                                                                    | <b>MATION</b><br>if any of th<br>have acces                                                                                                    | N - 2024<br>ne columns are<br>s to MCO for 2                                                                                                    | e left BLANK<br>2024                                                                                                    |                                                                                      |                                                                                                    |  |
| M                                                                                                    | 0                                                                                                    |                                                                                                    | Please note:                                                                                                    | • Learners CAI<br>• ONLY learne<br>• Learners NO                                                                                                    | RNER INFORM<br>NOT be registered<br>rs listed below will<br>T included below w                                                                                                    | If any of th<br>have acces<br>ill NOT hav                                                                                                    | N - 2024<br>ne columns are<br>s to MCO for 2<br>re access to MC                                                                                                    | e left BLANK<br>2024<br>CO for 2024, ever                                                                                                | n if they were regi                                                                  | stered in 2023                                                                                                    |  |
| M                                                                                                    | 0                                                                                                    |                                                                                                    | Please note:                                                                                                    | MCO LEA<br>· Learners CAI<br>· ONLY learne<br>· Learners NO<br>· Please emai                                                                                                    | RNER INFORI<br>NNOT be registered<br>rs listed below will<br>T included below w<br>I the completed for                                                                                                    | <b>MATION</b><br>if any of th<br>have acces<br>ill NOT hav<br>m to <mark>regist</mark> e                                                                              | N - 2024<br>ne columns are<br>s to MCO for 2<br>re access to Mo<br>er@gsed.co.za                                                                                                    | e left BLANK<br>1024<br>CO for 2024, ever                                                                                                | n if they were regi                                                                  | stered in 2023                                                                                                    |  |
|                                                                                                    | CO                                                                                                    | Sahad E                                                                                                    | Please note:<br>ichool Name                                                                                                    | MCO LEA<br>· Learners CAI<br>· ONLY learne<br>· Learners NO<br>· Please emai                                                                                                    | RNER INFORI<br>NNOT be registered<br>rs listed below will<br>T included below w<br>I the completed for                                                                                                    | <b>MATION</b><br>if any of th<br>have acces<br>ill NOT hav<br>m to <b>regist</b> e                                                                                    | N - 2024<br>ne columns are<br>s to MCO for 2<br>e access to MC<br>er@gsed.co.za                                                                                                    | e left BLANK<br>2024<br>CO for 2024, ever                                                                                                | ) if they were regi                                                                  | stered in 2023                                                                                                    |  |
|                                                                                                    | 0                                                                                                    | School Er<br>School Cont                                                                                                    | Please note:<br>ichool Name<br>VIS Number<br>iact Number                                                                                                    | MCO LEA<br>· Learners CAI<br>· ONLY learne<br>· Learners NO<br>· Please emai                                                                                                    | NOT be registered<br>NOT be registered<br>rs listed below will<br>T included below w<br>I the completed form                                                                                                    | <b>MATION</b><br>if any of th<br>have acces<br>ill NOT hav<br>m to <b>regist</b> e                                                                                    | N - 2024<br>the columns are<br>s to MCO for 2<br>the access to Mi<br>er@gsed.co.za                                                                                                    | e left BLANK<br>1024<br>CO for 2024, ever                                                                                                | n if they were regi                                                                  | stered in 2023                                                                                                    |  |
|                                                                                                    | <b>CO</b>                                                                                                    | School El<br>School El<br>School Cont<br>School Er                                                                                                    | Please note:<br>School Name<br>VIS Number<br>tact Number<br>nail Address                                                                                                    | MCO LEA<br>· Learners CAI<br>· ONLY learne<br>· Learners NO<br>· Please emai                                                                                                    | NOT be registered<br>rs listed below will<br>T included below w<br>I the completed forr                                                                                                    | <b>MATION</b><br>if any of th<br>have acces<br>ill NOT hav<br>m to <b>regist</b>                                                                                      | N - 2024<br>the columns are<br>s to MCO for 2<br>the access to Mil<br>er@gsed.co.za                                                                                                    | e left BLANK<br>2024<br>CO for 2024, ever<br>a                                                                                           | n if they were regi                                                                  | stered in 2023                                                                                                    |  |
| Name                                                                                                    | <b>CO</b>                                                                                                    | School El<br>School El<br>School Cont<br>School Er<br>School Er                                                                                                    | Please note:<br>ichool Name<br>VIS Number<br>tact Number<br>nail Address<br>ing this form                                                                                                    | MCO LEA<br>· Learners CAI<br>· ONLY learne<br>· Learners NO<br>· Please emai                                                                                                    | NNOT be registered<br>rs listed below will<br>T included below w<br>I the completed for                                                                                                    | MATION<br>if any of th<br>have acces<br>ill NOT hav<br>m to registe                                                                                                   | N - 2024<br>e columns are<br>s to MCO for 2<br>e access to M<br>er@gsed.co.za                                                                                                    | e left BLANK<br>1024<br>CO for 2024, ever                                                                                                | n if they were regi                                                                  | stered in 2023                                                                                                    |  |
| Nam                                                                                                    | <b>CO</b><br>≥ & Su                                                                                                    | School Ef<br>School Ef<br>School Cont<br>School Er<br>School Er<br>Irname of person completi<br>EARNER ID/CEMIS NUMB                                                                                                    | Please note:<br>cchool Name<br>VIS Number<br>tact Number<br>nail Address<br>ing this form<br>ER                                                                                                    | MCO LEA<br>- Learners CAI<br>- ONLY learne<br>- Learners NO<br>- Please emai<br>                                                                                                    | RNER INFORI<br>NNOT be registered<br>rs listed below will<br>T included below w<br>I the completed forn                                                                                                    | MATION<br>if any of th<br>have acces<br>ill NOT hav<br>m to registe<br>ME                                                                                             | N - 2024<br>e columns are<br>s to MCO for 2<br>e access to Mi<br>er@gsed.co.zz<br>GRADE                                                                                                    | e left BLANK<br>1024<br>CO for 2024, ever                                                                                                | if they were regi                                                                    | stered in 2023                                                                                                    |  |
| Name<br>e.g.                                                                                                    | <b>CO</b><br><b>e</b> & Su<br>L<br>1003                                                                                                    | School Ef<br>School Cont<br>School Cont<br>School Er<br>Irname of person completi<br>EARNER ID/CEMIS NUMB<br>24ZA10001                                                                                                    | Please note:<br>School Name<br>MIS Number<br>tact Number<br>nail Address<br>ing this form<br>ER                                                                                                    | HCO LEA     Learners CAI     ONLY learners     Learners NO     Please emai      LEARNEF APPOLLIS, Z                                                                                                    | RNER INFORI<br>NNOT be registered<br>rs listed below will<br>I included below w<br>I the completed form<br>I the completed form                                                                                                    | MATION<br>if any of th<br>have acces<br>ill NOT hav<br>m to register<br>ME                                                                                            | N - 2024<br>e columns are<br>s to MCO for 2<br>e access to M<br>er@gsed.co.za                                                                                                    | e left BLANK<br>1024<br>CO for 2024, ever                                                                                                | o if they were regi                                                                  | stered in 2023                                                                                                    |  |
| Name<br>e.g.<br>1                                                                                                    | € & Su<br>1003<br>1203                                                                                                    | School El<br>School El<br>School Cont<br>School Er<br>Irname of person completi<br>EARNER ID/CEMIS NUMB<br>24ZA10001<br>24ZA20002                                                                                                    | Please note:<br>School Name<br>VIS Number<br>tact Number<br>nail Address<br>ing this form<br>ER                                                                                                    | MCO LEA<br>· Learners CAI<br>· ONLY learners NO<br>· Please emai<br>LEARNER<br>APPOLLIS, Z<br>Abrahams, S                                                                                                    | NNOT be registered<br>rs listed below will<br>T included below w<br>I the completed form<br>NAME & SURNA<br>ACHARY<br>Samantha                                                                                                    | MATION<br>if any of th<br>have access<br>ill NOT hav<br>m to register<br>ME<br>4<br>4                                                                                 | N - 2024<br>the columns are<br>s to MCO for 2<br>e access to Mi<br>er@gsed.co.zz<br>GRADE                                                                                                    | e left BLANK<br>1024<br>CO for 2024, ever<br>3<br>CLASS<br>4A<br>4A                                                                      | GENDER                                                                               | stered in 2023                                                                                                    |  |
| <b>Nam</b><br>e.g.<br>1<br>2                                                                                                    | <b>20</b><br><b>a</b> & Su<br><b>1</b><br>1203<br>1203<br>1209                                                                                                    | School El<br>School El<br>School Cont<br>School Er<br>Irname of person completi<br>EARNER ID/CEMIS NUMB<br>24ZA10001<br>24ZA20002<br>02JA10003                                                                                                    | Please note:<br>School Name<br>MIS Number<br>tact Number<br>mail Address<br>ing this form<br>ER                                                                                                    | MCO LEA<br>· Learners CAI<br>· ONLY learners NO<br>· Please emai<br>·<br>LEARNEF<br>APPOLLIS, Z<br>Abrahams, S<br>Adendorff, J                                                                                                    | RNER INFORI<br>NNOT be registered<br>rs listed below will<br>T included below w<br>I the completed forn<br>R NAME & SURNA<br>ACHARY<br>Samantha<br>ake                                                                                                    | MATION<br>if any of th<br>have acces<br>ill NOT hav<br>m to register<br>ME<br>4<br>4<br>4                                                                             | N - 2024<br>e columns are<br>s to MCO for 2<br>e access to Mu<br>er@gsed.co.za<br>GRADE                                                                                                    | e left BLANK<br>1024<br>CO for 2024, ever<br>3<br>CLASS<br>4A<br>4A<br>4A                                                                | GENDER                                                                               | stered in 2023  LOLT  ENG ENG ENG ENG                                                                                                    |  |
| Name<br>e.g.<br>1<br>2<br>3                                                                                                    | <b>2 &amp; Su</b><br><b>1003</b><br>1203<br>1209<br>1103                                                                                                    | School Ef<br>School Cont<br>School Cont<br>School Er<br>Irname of person completi<br>EARNER ID/CEMIS NUMBI<br>24ZA10001<br>24ZA20002<br>02JA10003<br>24ZA20002                                                                                                    | Please note:<br>ichool Name<br>VIS Number<br>tact Number<br>nail Address<br>ing this form<br>ER                                                                                                    | MCO LEA<br>· Learners CAI<br>· ONLY learners NO<br>· Please emai<br>LEARNEE<br>APPOLLIS, Z<br>Abrahams, S<br>Adendorff, J<br>Apele, Zikho                                                                                                    | RNER INFORI<br>NNOT be registered<br>rs listed below will<br>T included below w<br>I the completed forn<br>NAME & SURNA<br>ACHARY<br>Samantha<br>ake                                                                                                    | MATION<br>if any of th<br>have acces<br>ill NOT hav<br>m to registe<br>ME<br>4<br>4<br>4<br>4                                                                         | N - 2024<br>te columns are<br>s to MCO for 2<br>e access to Mic<br>er@gsed.co.zz<br>GRADE                                                                                                    | e left BLANK<br>1024<br>CO for 2024, ever<br>CLASS<br>4A<br>4A<br>4A<br>4A                                                               | GENDER<br>M<br>F<br>M<br>F<br>M                                                      | stered in 2023<br>LOLT<br>ENG<br>ENG<br>ENG<br>ENG                                                                                             |  |
| Nam.<br>e.g.<br>1<br>2<br>3<br>4                                                                                                    | <b>20</b><br><b>8</b> Su<br>1003<br>1203<br>1209<br>1103<br>1212<br>1204                                                                                                    | School Ef<br>School Cont<br>School Cont<br>School Er<br>Irname of person completi<br>EARNER ID/CEMIS NUMBI<br>24ZA10001<br>24ZA20002<br>02JA10003<br>24ZA2000<br>24PB10001<br>16MD10002                                                                                                    | Please note:<br>School Name<br>MIS Number<br>tact Number<br>nail Address<br>ing this form<br>ER                                                                                                    | MCO LEA<br>- Learners CAI<br>- ONLY learners NO<br>- Please emai<br>- Learners NO<br>- Please emai<br>- Learners NO<br>- Learners NO<br>- Please emai<br>- Learners<br>- Learner<br>- Learner | RNER INFORI<br>NNOT be registered<br>rs listed below will<br>T included below w<br>I the completed forn<br>the completed forn<br>R NAME & SURNA<br>ACHARY<br>Samantha<br>ake<br>ona<br>mame, firstname                                                                                                    | MATION<br>if any of th<br>have acces<br>ill NOT hav<br>m to registe<br>ME<br>4<br>4<br>4<br>4<br>4<br>4<br>4<br>4<br>6<br>6<br>7<br>4                                 | N - 2024<br>e columns are<br>s to MCO for 2<br>e access to Mi<br>er@gsed.co.zz                                                                                                    | e left BLANK<br>1024<br>CO for 2024, ever<br>CLASS<br>4A<br>4A<br>4A<br>4A<br>4A                                                         | GENDER<br>M<br>F<br>M<br>F<br>M<br>M<br>M                                            | stered in 2023<br>LOLT<br>ENG<br>ENG<br>ENG<br>ENG<br>ENG<br>ENG                                                                               |  |
| <b>Nam</b><br>e.g.<br>1<br>2<br>3<br>4<br>5<br>6                                                                                             | <b>20</b><br><b>a</b> & Su<br><b>b</b><br><b>b</b><br><b>b</b><br><b>c</b><br><b>b</b><br><b>c</b><br><b>c</b><br><b>c</b><br><b>c</b><br><b>c</b><br><b>c</b><br><b>c</b><br><b>c</b>                                                                                                    | School El<br>School El<br>School Cont<br>School Er<br>Irname of person completi<br>EARNER ID/CEMIS NUMBI<br>24ZA10001<br>24ZA20002<br>02JA10003<br>24ZA2000<br>24PB10001<br>16MD10002<br>244                                                                                                    | Please note:<br>School Name<br>MIS Number<br>tact Number<br>nail Address<br>ng this form<br>ER                                                                                                    | Learners CAI     ONLY learners     Learners NO     Please emai      LEARNEF     APPOLLIS, Z     Abrahams, S     Adendorff, J     Apele, Zikhc     Beet: Sur     De N     Fkste                                                                                                    | RNER INFORI<br>NNOT be registered<br>rs listed below will<br>I tincluded below will<br>I the completed form<br>I the completed form<br>R NAME & SURNA<br>ACHARY<br>Samantha<br>ake<br>ma<br>name, firstname<br>ners as it is in CEN                                                                                                    | MATION<br>if any of th<br>have acces<br>ill NOT hav<br>m to register<br>ME<br>4<br>4<br>4<br>4<br>4<br>4<br>4<br>4<br>4<br>4<br>4<br>4<br>4<br>4<br>4<br>4<br>4<br>4  | I - 2024<br>e columns are<br>s to MCO for 2<br>e access to Mi<br>er@gsed.co.za<br>GRADE                                                                                                    | e left BLANK<br>1024<br>CO for 2024, ever<br>CLASS<br>4A<br>4A<br>4A<br>4A<br>4A<br>4A<br>4A<br>4A<br>4A                                 | GENDER<br>M<br>F<br>M<br>F<br>M<br>F<br>M<br>F<br>F                                  | stered in 2023                                                                                                    |  |
| <b>Nam</b><br>e.g.<br>1<br>2<br>3<br>4<br>5<br>6<br>7                                                                                        | <b>EO</b><br><b>a</b> & Suu<br>1003<br>1203<br>1209<br>1103<br>1212<br>1204<br>1311<br>1203                                                                                                    | School El<br>School El<br>School En<br>School Er<br>Irname of person completi<br>EARNER ID/CEMIS NUMB<br>24ZA10001<br>24ZA20002<br>02JA10003<br>24ZA20002<br>24PB10001<br>16MD10002<br>244<br>Learner CEMIS numbe                                                                                                    | Please note:<br>School Name<br>VIS Number<br>tact Number<br>nail Address<br>ing this form<br>ER                                                                                                    | HCO LEA     Learners CAI     ONLY learners     Learners NO     Please emai      LEARNEF     Abrahams, S     Adendorff, J     Apele, Zikho     Beett: Sur     De N     lear     Ekste     Emile All lea                                                                                                    | RNER INFORI<br>NNOT be registered<br>rs listed below will<br>T included below w<br>I the completed forr<br>R NAME & SURNA<br>ACHARY<br>Samantha<br>ake<br>ona<br>mame, firstname<br>ners as it is in CEN                                                                                                    | MATION<br>if any of th<br>have access<br>ill NOT hav<br>m to register<br>ME<br>4<br>4<br>4<br>4<br>4<br>4<br>4<br>4<br>4<br>4<br>4<br>4<br>4<br>4<br>4<br>4<br>4<br>4 | Service of the service of the servic                     | e left BLANK<br>1024<br>CO for 2024, ever<br>a<br>CLASS<br>4A<br>4A<br>4A<br>4A<br>4A<br>4A<br>4A<br>4A<br>4A<br>4A<br>4A<br>4A<br>4A    | GENDER<br>M<br>F<br>M<br>F<br>M<br>F<br>M<br>F<br>M<br>F<br>M                        | stered in 2023                                                                                                    |  |
| <b>Nam</b><br><b>e.g.</b><br>1<br>2<br>3<br>4<br>5<br>6<br>7<br>8                                                                            | <b>20</b><br><b>2 8 Su</b><br><b>1</b><br><b>1</b><br><b>1</b><br><b>1</b><br><b>1</b><br><b>1</b><br><b>1</b><br><b>1</b>                                                                                                    | School Ef<br>School Cont<br>School Er<br>School Er<br>Irname of person completi<br>EARNER ID/CEMIS NUMB<br>24ZA10001<br>24ZA20002<br>02JA10003<br>24ZA2000<br>24PB10001<br>16MD10002<br>244<br>Learner CEMIS number<br>is a mandatory<br>requirement                                                                                                    | Please note:<br>School Name<br>MIS Number<br>tact Number<br>mail Address<br>ing this form<br>ER                                                                                                    | MCO LEA<br>· Learners CAI<br>· ONLY learners NO<br>· Please emai<br>Learners NO<br>· Please emai<br>LEARNEF<br>APPOLLIS, Z<br>Abrahams, S<br>Adendorff, J<br>Apele, Zikho<br>Beet: Sur<br>De M lear<br>Ekste<br>Emile All lea<br>the s                                                                                                    | RNER INFORI<br>NNOT be registered<br>rs listed below will<br>T included below w<br>I the completed forn<br>R NAME & SURNA<br>ACHARY<br>Samantha<br>ake<br>na<br>name, firstname<br>ners as it is in CEN<br>arner names paste<br>same sheet, one cl                                                                                                    | MATION<br>if any of th<br>have acces<br>ill NOT hav<br>m to registe<br>ME<br>4<br>4<br>4<br>4<br>4<br>4<br>4<br>4<br>4<br>4<br>4<br>4<br>4<br>4<br>4<br>4<br>4<br>4   | I - 2024<br>e columns are<br>s to MCO for 2<br>e access to Mu<br>er@gsed.co.zz<br>GRADE                                                                                                    | class<br>4A<br>4A<br>4A<br>4A<br>4A<br>4A<br>4A<br>4A<br>4A<br>4A<br>4A<br>4A<br>4A                                                      | GENDER<br>M<br>F<br>M<br>F<br>M<br>F<br>M<br>F<br>Indicate<br>each                   | stered in 2023                                                                                                    |  |
| <b>Nam</b><br><b>e.g.</b><br>1<br>2<br>3<br>4<br>5<br>6<br>7<br>8<br>9                                                                       | <b>EO</b><br><b>a &amp; Su</b><br><b>l</b><br><b>1</b> 003<br><b>1</b> 203<br><b>1</b> 212<br><b>1</b> 204<br><b>1</b> 311<br><b>1</b> 203<br><b>a</b>                                                                                                    | School Ef<br>School Cont<br>School Er<br>Irname of person completi<br>EARNER ID/CEMIS NUMBI<br>24ZA10001<br>24ZA20002<br>02JA10003<br>24ZA20002<br>24PB10001<br>16MD10002<br>24/<br>Learner CEMIS number<br>is a mandatory<br>requirement                                                                                                    | Please note:<br>School Name<br>MIS Number<br>tact Number<br>nail Address<br>ing this form<br>ER                                                                                                    | MCO LEA<br>- Learners CAI<br>- ONLY learners NO<br>- Please emai<br>- Please emai<br>- Dease emai<br>- Dease ema                                                 | RNER INFORI<br>NNOT be registered<br>rs listed below will<br>T included below w<br>I the completed forn<br>R NAME & SURNA<br>ACHARY<br>Samantha<br>ake<br>ona<br>name, firstname<br>ners as it is in CEN<br>arner names paste<br>same sheet, one cl<br>after the other                                                                                                    | MATION<br>if any of th<br>have acces<br>ill NOT hav<br>m to registe<br>ME<br>4<br>4<br>4<br>4<br>4<br>4<br>4<br>4<br>4<br>4<br>4<br>4<br>4                            | I - 2024<br>e columns are<br>s to MCO for 2<br>e access to Mu<br>er@gsed.co.zz<br>GRADE                                                                                                    | e left BLANK<br>1024<br>CO for 2024, ever<br>CLASS<br>4A<br>4A<br>4A<br>4A<br>4A<br>4A<br>4A<br>4A<br>4A<br>4A<br>4A<br>4A<br>4A         | GENDER<br>M<br>F<br>M<br>F<br>M<br>M<br>F<br>Indicate<br>each<br>learner's<br>gender | stered in 2023<br>LOLT<br>ENG<br>ENG<br>ENG<br>ENG<br>ENG<br>ENG<br>ENG<br>ENG                                                                 |  |
| Nam<br>e.g.<br>1<br>2<br>3<br>4<br>5<br>6<br>7<br>8<br>9<br>10                                                                               | <b>E O</b><br><b>a &amp; Su</b><br><b>l</b><br><b>1</b> 003<br><b>1</b> 203<br><b>1</b> 209<br><b>1</b> 103<br><b>1</b> 212<br><b>1</b> 204<br><b>1</b> 311<br><b>1</b> 203<br><b>-</b><br><b>-</b><br><b>-</b><br><b>-</b><br><b>-</b><br><b>-</b><br><b>-</b><br><b>-</b>                                                                                                    | School Ef<br>School Cont<br>School Cont<br>School Er<br>Irname of person completi<br>EARNER ID/CEMIS NUMBI<br>24ZA10001<br>24ZA20002<br>02JA10003<br>24ZA20002<br>02JA10003<br>24ZA20001<br>16MD10002<br>24PB10001<br>16MD10002<br>24P                                                                                                    | Please note:<br>School Name<br>VIS Number<br>tact Number<br>nail Address<br>ing this form<br>ER<br>er<br>er                                                                                                    | MCO LEA<br>- Learners CAI<br>- ONLY learners NO<br>- Please emai<br>- Learners NO<br>- Please emai<br>                                                                                                    | RNER INFORI<br>NNOT be registered<br>rs listed below will<br>I the completed form<br>I the completed form | MATION<br>if any of th<br>have access<br>ill NOT hav<br>m to registress<br>ME<br>4<br>4<br>4<br>4<br>4<br>4<br>4<br>4<br>4<br>4<br>4<br>4<br>4                        | GRADE                                                                                                    | e left BLANK<br>1024<br>CO for 2024, ever<br>CLASS<br>4A<br>4A<br>4A<br>4A<br>4A<br>4A<br>4A<br>4A<br>4A<br>4A<br>4A<br>4A<br>4A         | GENDER<br>M<br>F<br>M<br>F<br>M<br>F<br>Indicate<br>each<br>learner's<br>gender      | stered in 2023<br>LOLT<br>ENG<br>ENG<br>ENG<br>ENG<br>ENG<br>ENG<br>FNG<br>Language of<br>learning and<br>teaching<br>(LOLT) for<br>this class |  |
| Nam<br>e.g.<br>1<br>2<br>3<br>4<br>5<br>6<br>7<br>8<br>9<br>101<br>11<br>5                                                                   | <b>EO</b><br><b>a</b> & Suu<br>1003<br>1203<br>1212<br>1204<br>1311<br>1203<br>                                                                                                    | School Ef<br>School Cont<br>School Er<br>School Er<br>Irname of person completi<br>EARNER ID/CEMIS NUMB<br>24ZA10001<br>24ZA20002<br>02JA10003<br>24ZA20002<br>24PB10001<br>16MD10002<br>24/<br>142<br>Learner CEMIS number<br>is a mandatory<br>requirement<br>Follow the steps below to a                                                                                                    | Please note:<br>School Name<br>VIS Number<br>tact Number<br>nail Address<br>ing this form<br>ER<br>er<br>copy and pas                                                                                                    | MCO LEA<br>- Learners CAI<br>- ONLY learners NO<br>- Please emai<br>- Learners NO<br>- Please emai<br>                                                                                                    | RNER INFORI<br>NNOT be registered<br>rs listed below will<br>I the completed form<br>I the completed form | MATION<br>if any of th<br>have access<br>ill NOT hav<br>m to registra<br>ME<br>4<br>4<br>4<br>4<br>4<br>4<br>4<br>4<br>4<br>4<br>4<br>4<br>4                          | I - 2024<br>e columns are<br>s to MCO for 2<br>e access to Mi<br>er@gsed.co.zz<br>GRADE                                                                                                    | e left BLANK<br>1024<br>CO for 2024, ever<br>4<br>4<br>4<br>4<br>4<br>4<br>4<br>4<br>4<br>4<br>4<br>4<br>4<br>4<br>4<br>4<br>4<br>4<br>4 | GENDER<br>M<br>F<br>M<br>F<br>M<br>F<br>Indicate<br>each<br>learner's<br>gender      | LOLT<br>ENG<br>ENG<br>ENG<br>ENG<br>ENG<br>ENG<br>ENG<br>ENG<br>ENG<br>ENG                                                                     |  |
| <b>Nam</b><br><b>e.g.</b><br>1<br>2<br>3<br>4<br>5<br>6<br>7<br>8<br>9<br>10<br>11<br>12<br>12<br>12                                         | 200<br>200<br>200<br>1003<br>1203<br>1203<br>1212<br>1204<br>1311<br>1203<br>-<br>-<br>-<br>-                                                                                                    | School El<br>School El<br>School Cont<br>School Er<br>Irname of person completi<br>EARNER ID/CEMIS NUMB<br>24ZA10001<br>24ZA20002<br>02JA10003<br>24ZA2000<br>24PB10001<br>16MD10002<br>24 <i>H</i><br>142<br>Learner <b>CEMIS</b> number<br>is a mandatory<br>requirement<br>Follow the steps below to a<br>1. Log on to CEMIS and select                                                                                                    | Please note:<br>School Name<br>VIS Number<br>tact Number<br>mail Address<br>ing this form<br>ER<br>er<br>copy and pas<br>Reports Le                                                                                                    | MCO LEA<br>- Learners CAI<br>- ONLY learners NO<br>- Please emai<br>- Learners NO<br>- Please emai<br>- Learners NO<br>- Please emai<br>- Learners<br>- Learners<br>- Lear   | RNER INFORI<br>NNOT be registered<br>rs listed below will<br>T included below will<br>the completed form<br>R NAME & SURNA<br>ACHARY<br>Samantha<br>ake<br>na<br>name, firstname<br>ners as it is in CEN<br>arner names paste<br>same sheet, one cl<br>after the other<br>IIS onto the learners                                                                                                    | ME<br>4<br>4<br>4<br>4<br>4<br>4<br>4<br>4<br>4<br>4<br>4<br>4<br>4                                                                                                   | I - 2024<br>e columns are<br>s to MCO for 2<br>e access to Mu<br>er@gsed.co.zz<br>GRADE<br>GRADE                                                                                                    | e left BLANK<br>1024<br>CO for 2024, ever<br>a<br>CLASS<br>4A<br>4A<br>4A<br>4A<br>4A<br>4A<br>4A<br>4A<br>4A<br>4A<br>4A<br>4A<br>4A    | GENDER<br>M<br>F<br>M<br>F<br>M<br>F<br>Indicate<br>each<br>learner's<br>gender      | stered in 2023                                                                                                    |  |
| <b>Nam</b><br><b>e.g.</b><br>1<br>2<br>3<br>4<br>5<br>6<br>7<br>8<br>9<br>10<br>11<br>12<br>13<br>14                                         | <b>200</b><br><b>2 &amp; Su</b><br><b>1</b> 003<br><b>1</b> 203<br><b>1</b> 209<br><b>1</b> 103<br><b>1</b> 212<br><b>1</b> 204<br><b>1</b> 311<br><b>1</b> 203<br><b>1</b> 212<br><b>1</b> 204<br><b>1</b> 311<br><b>1</b> 203<br><b>1</b> 204<br><b>1</b> 311<br><b>1</b> 203<br><b>1</b> 204<br><b>1</b> 311<br><b>1</b> 203<br><b>1</b> 204<br><b>1</b> 311<br><b>1</b> 203<br><b>1</b> 204<br><b>1</b> 311<br><b>1</b> 203<br><b>1</b> 204<br><b>1</b> 311<br><b>1</b> 203<br><b>1</b> 204<br><b>1</b> 311<br><b>1</b> 203<br><b>1</b> 204<br><b>1</b> 311<br><b>1</b> 203<br><b>1</b> 204<br><b>1</b> 311<br><b>1</b> 203<br><b>1</b> 204<br><b>1</b> 311<br><b>1</b> 203<br><b>1</b> 204<br><b>1</b> 311<br><b>1</b> 203<br><b>1</b> 203<br><b>1</b> 204<br><b>1</b> 311<br><b>1</b> 203<br><b>1</b> 203<br><b>1</b> 204<br><b>1</b> 311<br><b>1</b> 203<br><b>1</b> 203<br><b>1</b> 203<br><b>1</b> 204<br><b>1</b> 311<br><b>1</b> 203<br><b>1</b> 203<br><b>1</b> 203<br><b>1</b> 204<br><b>1</b> 311<br><b>1</b> 203<br><b>1</b> 203<br><b>1</b> 203<br><b>1</b> 204<br><b>1</b> 311<br><b>1</b> 203<br><b>1</b> 203<br><b>1</b> 203<br><b>1</b> 203<br><b>1</b> 204<br><b>1</b> 311<br><b>1</b> 203<br><b>1</b> 203<br><b>1</b> 203<br><b>1</b> 204<br><b>1</b> 311<br><b>1</b> 203<br><b>1</b> 203<br><b>1</b> 203<br><b>1</b> 203<br><b>1</b> 203<br><b>1</b> 204<br><b>1</b> 311<br><b>1</b> 203<br><b>1</b> 203<br><b>1</b> 203<br><b>1</b> 203<br><b>1</b> 203<br><b>1</b> 204<br><b>1</b> 311<br><b>1</b> 203<br><b>1</b> 203<br><b>1</b> 203<br><b>1</b> 203<br><b>1</b> 203<br><b>1</b> 203<br><b>1</b> 204<br><b>1</b> 311<br><b>1</b> 203<br><b>1</b> 203<br><b>1</b> 203<br><b>1</b> 203<br><b>1</b> 203<br><b>1</b> 204<br><b>1</b> 311<br><b>1</b> 203<br><b>1</b> 203<br><b>1</b> 203<br><b>1</b> 203<br><b>1</b> 203<br><b>1</b> 204<br><b>1</b> 311<br><b>1</b> 203<br><b>1</b> 311<br><b>1</b> 311<br><b>1</b> 31 | School Ef<br>School Cont<br>School Er<br>School Er<br>Irname of person completi<br>EARNER ID/CEMIS NUMB<br>24ZA10001<br>24ZA20002<br>02JA10003<br>24ZA2000<br>24PB10001<br>16MD10002<br>24/<br>14Z<br>Learner CEMIS number<br>is a mandatory<br>requirement<br>Follow the steps below to<br>1. Log on to CEMIS and select<br>2. Select the grade informatio<br>3. Use the shortert have to or                                                                                                    | Please note:<br>School Name<br>VIS Number<br>tact Number<br>mail Address<br>ing this form<br>ER<br>er<br>copy and pas<br>Reports Le<br>on on screen th                                                                                                    | MCO LEA<br>· Learners CAI<br>· ONLY learners NO<br>· Please emai<br>Learners NO<br>· Please emai<br>LEARNEF<br>APPOLLIS, Z<br>Abrahams, S<br>Adendorff, J<br>Apele, Zikho<br>Beet: Sur<br>De M lear<br>Ekste<br>Emile All lea<br>the se<br>the from CEM<br>earners Lis                                                                                                    | RNER INFORI<br>NNOT be registered<br>rs listed below will<br>T included below will<br>the completed form<br>R NAME & SURNA<br>ACHARY<br>Samantha<br>ake<br>name, firstname<br>ners as it is in CEN<br>arner names paste<br>same sheet, one cl<br>after the other<br>IIS onto the learners<br>o copy (it is then higher                                                                                                    | ME<br>4<br>4<br>4<br>4<br>4<br>4<br>4<br>4<br>4<br>4<br>4<br>4<br>4                                                                                                   | N - 2024<br>He columns are<br>s to MCO for 2<br>e access to Mu<br>er@gsed.co.zz<br>GRADE<br>GRADE<br>Grade<br>ation templa                                                                                                    | e left BLANK<br>1024<br>CO for 2024, ever<br>CLASS<br>4A<br>4A<br>4A<br>4A<br>4A<br>4A<br>4A<br>4A<br>4A<br>4A<br>4A<br>4A<br>4A         | GENDER<br>M<br>F<br>M<br>F<br>Indicate<br>each<br>learner's<br>gender                | stered in 2023                                                                                                    |  |
| <b>Nam</b><br><b>e.g.</b><br>1<br>2<br>3<br>4<br>5<br>6<br>7<br>8<br>9<br>10<br>11<br>12<br>13<br>14<br>15                                   | <b>E O</b><br><b>a &amp; Su</b><br><b>l</b><br><b>1</b> 003<br><b>1</b> 203<br><b>1</b> 209<br><b>1</b> 103<br><b>1</b> 212<br><b>1</b> 204<br><b>1</b> 311<br><b>1</b> 203<br><b>a</b><br><b>a</b><br><b>b</b><br><b>b</b><br><b>b</b><br><b>c</b><br><b>c</b><br><b>c</b><br><b>c</b><br><b>c</b><br><b>c</b><br><b>c</b><br><b>c</b>                                                                                                    | School Ef<br>School Cont<br>School Cont<br>School Er<br>Irname of person completi<br>EARNER ID/CEMIS NUMBI<br>24ZA10001<br>24ZA20002<br>02JA10003<br>24ZA20002<br>24PB10001<br>16MD10002<br>24/<br>Learner CEMIS number<br>is a mandatory<br>requirement<br>Follow the steps below to<br>1. Log on to CEMIS and select<br>2. Select the grade informatio<br>3. Use the shortcut keys to co<br>4. Open the downloaded Lear                                                                                                    | Please note:<br>School Name<br>MIS Number<br>tact Number<br>mail Address<br>ing this form<br>ER<br>er<br>copy and pas<br>Reports Lee<br>n on screen th<br>py the informaner registration                                                                                           | MCO LEA<br>- Learners CAI<br>- ONLY learners<br>- Learners NO<br>- Please emai<br>- Dease emai<br>- Dease emai                                                   | RNER INFORI<br>NOT be registered<br>rs listed below will<br>T included below will<br>the completed form<br>the completed form<br>R NAME & SURNA<br>ACHARY<br>Samantha<br>ake<br>ona<br>mame, firstname<br>ners as it is in CEN<br>arner names paste<br>same sheet, one cl<br>after the other<br>IIS onto the learners<br>to copy (it is then high<br>L+C<br>ad Paste the class in                                                                                                    | MATION<br>if any of th<br>have acces<br>ill NOT hav<br>m to registre<br>ME<br>4<br>4<br>4<br>4<br>4<br>4<br>4<br>4<br>4<br>4<br>4<br>4<br>4                           | N - 2024<br>He columns are<br>s to MCO for 2<br>e access to Mu<br>e access to Mu<br>er@gsed.co.zz<br>GRADE<br>GRADE<br>Grade<br>ation templa<br>In blue on screening to the learning to the learni | e left BLANK<br>1024<br>CO for 2024, ever<br>4<br>4<br>4<br>4<br>4<br>4<br>4<br>4<br>4<br>4<br>4<br>4<br>4<br>4<br>4<br>4<br>4<br>4<br>4 | GENDER<br>M<br>F<br>M<br>F<br>Indicate<br>each<br>learner's<br>gender                | stered in 2023                                                                                                    |  |
| Nam<br>e.g.<br>1<br>2<br>3<br>4<br>5<br>6<br>7<br>8<br>9<br>10<br>11<br>12<br>13<br>14<br>15<br>16                                           | <b>E &amp; Su</b><br><b>1</b> 003<br><b>1</b> 203<br><b>1</b> 209<br><b>1</b> 103<br><b>1</b> 212<br><b>1</b> 204<br><b>1</b> 311<br><b>1</b> 203<br><b>1</b> 203<br><b>1</b> 203                                                                                                    | School Er<br>School Cont<br>School Er<br>Irname of person completi<br>EARNER ID/CEMIS NUMBI<br>24ZA10001<br>24ZA20002<br>02JA10003<br>24ZA20002<br>24PB10001<br>16MD10002<br>24 <i>H</i><br>Learner CEMIS number<br>is a mandatory<br>requirement<br>Follow the steps below to a<br>1. Log on to CEMIS and select<br>2. Select the grade informatio<br>3. Use the shortcut keys to co<br>4. Open the downloaded Lear<br>registration template - use                                                                                                    | Please note:<br>School Name<br>VIS Number<br>tact Number<br>mail Address<br>ing this form<br>ER<br>er<br>copy and pase<br>Reports Le<br>on on screen th<br>py the informa-<br>ner registration<br>the Paste shor                                                                   | MCO LEA<br>- Learners CAI<br>- ONLY learners<br>- Learners NO<br>- Please emai<br>- Dease emai<br>- Dease emai                                                   | RNER INFORI<br>NOT be registered<br>rs listed below will<br>i tincluded below will<br>the completed form<br>the completed form<br>aname, firstname<br>ners as it is in CEN<br>arner names paste<br>same sheet, one cl<br>after the other<br>IIS onto the learner<br>to ftParners<br>o copy (it is then high<br>L+C<br>ana class in<br>CTRL+V                                                                                                    | MATION<br>if any of th<br>have access<br>ill NOT hav<br>m to registress<br>ME<br>4<br>4<br>4<br>4<br>4<br>4<br>4<br>4<br>4<br>4<br>4<br>4<br>4                        | I - 2024<br>e columns are<br>s to MCO for 2<br>e access to M<br>er@gsed.co.zz<br>GRADE<br>GRADE                                                                                                    | e left BLANK<br>1024<br>CO for 2024, ever<br>4<br>4<br>4<br>4<br>4<br>4<br>4<br>4<br>4<br>4<br>4<br>4<br>4                               | GENDER<br>M<br>F<br>M<br>F<br>M<br>F<br>Indicate<br>each<br>learner's<br>gender      | stered in 2023<br>LOLT<br>ENG<br>ENG<br>ENG<br>ENG<br>ENG<br>ENG<br>ENG<br>Language of<br>learning and<br>teaching<br>(LOLT) for<br>this class |  |
| Name<br>e.g.<br>1<br>2<br>3<br>4<br>5<br>6<br>7<br>7<br>8<br>9<br>10<br>11<br>12<br>13<br>14<br>15<br>16<br>17                               | <b>20</b><br><b>2 8 Su</b><br><b>1</b><br><b>1</b><br><b>1</b><br><b>1</b><br><b>2</b><br><b>1</b><br><b>1</b><br><b>2</b><br><b>1</b><br><b>1</b><br><b>2</b><br><b>1</b><br><b>1</b><br><b>2</b><br><b>1</b><br><b>1</b><br><b>2</b><br><b>1</b><br><b>1</b><br><b>2</b><br><b>1</b><br><b>1</b><br><b>2</b><br><b>1</b><br><b>1</b><br><b>1</b><br><b>2</b><br><b>1</b><br><b>1</b><br><b>1</b><br><b>2</b><br><b>1</b><br><b>1</b><br><b>1</b><br><b>1</b><br><b>1</b><br><b>1</b><br><b>1</b><br><b>1</b>                                                                                                    | School El<br>School El<br>School En<br>School En<br>School Er<br>Irname of person completi<br>EARNER ID/CEMIS NUMB<br>24ZA10001<br>24ZA20002<br>02JA10003<br>24ZA20002<br>24PB10001<br>16MD10002<br>24 <i>I</i><br>Learner CEMIS number<br>is a mandatory<br>requirement<br>Follow the steps below to<br>1. Log on to CEMIS and select<br>2. Select the grade informatio<br>3. Use the shortcut keys to co<br>4. Open the downloaded Lear<br>registration template - use<br>5. If columns have shifted just<br>6. Select and record the informatio                          | Please note:<br>School Name<br>VIS Number<br>tact Number<br>mail Address<br>ing this form<br>ER<br>Copy and pas<br>Reports Le<br>on on screen th<br>py the informa-<br>ner registration<br>the Paste shor<br>t copy and pass                                                       | MCO LEA     Learners CAI     ONLY learners     Learners NO     Please emai      LEARNEF     APPOLLIS, Z     Abrahams, S     Adendorff, J     Apele, Zikho Beet: Sur De N lear Ekste Emile All lea the s      the from CEM earners Lis nat you want to ation, i.e. CTR n template ar to the information                                                                                                    | RNER INFORI<br>NNOT be registered<br>rs listed below will<br>I tincluded below will<br>I the completed form<br>I the completed form<br>I the completed form<br>R NAME & SURNA<br>ACHARY<br>Samantha<br>ake<br>ma<br>ners as it is in CEN<br>arner names paste<br>same sheet, one cl<br>after the other<br>IIS onto the learner<br>ot of tearners<br>o copy (it is then high<br>L+C<br>id Paste the class in<br>CTRL+V<br>tion into another co                                                                                                    | MATION<br>if any of the<br>have access<br>ill NOT have<br>m to registress<br>ME<br>4<br>4<br>4<br>4<br>4<br>4<br>4<br>4<br>4<br>4<br>4<br>4<br>4                      | I - 2024<br>e columns are<br>s to MCO for 2<br>e access to M<br>er@gsed.co.zz<br>GRADE<br>GRADE                                                                                                    | e left BLANK<br>1024<br>CO for 2024, ever<br>4<br>4<br>4<br>4<br>4<br>4<br>4<br>4<br>4<br>4<br>4<br>4<br>4<br>4<br>4<br>4<br>4<br>4<br>4 | GENDER<br>M<br>F<br>M<br>F<br>Indicate<br>each<br>learner's<br>gender                | LOLT<br>ENG<br>ENG<br>ENG<br>ENG<br>ENG<br>ENG<br>ENG<br>ENG<br>ENG<br>ENG                                                                     |  |
| <b>Name</b><br>e.g. 1<br>2<br>3<br>4<br>5<br>6<br>7<br>8<br>9<br>10<br>11<br>12<br>13<br>14<br>15<br>16<br>17<br>18                          | 200<br>2 & Suu<br>1003<br>1203<br>1203<br>1212<br>1204<br>1311<br>1203<br>                                                                                                    | School El<br>School Cont<br>School Er<br>School Er<br>Irname of person completi<br>EARNER ID/CEMIS NUMB<br>24ZA10001<br>24ZA20002<br>02JA10003<br>24ZA2000<br>24PB10001<br>16MD10002<br>24 <i>H</i><br>142<br>Learner CEMIS number<br>is a mandatory<br>requirement<br>Follow the steps below to<br>1. Log on to CEMIS and select<br>2. Select the grade informatio<br>3. Use the shortcut keys to co<br>4. Open the downloaded Lear<br>registration template - use<br>5. If columns have shifted just<br>6. Select and recopy the infor<br>7. PLEASE NOTE: lists received  | Please note:<br>School Name<br>VIS Number<br>tact Number<br>mail Address<br>ing this form<br>ER<br>Copy and pase<br>Reports Le<br>n on screen th<br>py the inform<br>ner registration<br>the Paste short<br>t copy and pase<br>mation into th<br>d in PDF canno                    | MCO LEA<br>- Learners CAI<br>- ONLY learners<br>- Learners NO<br>- Please emai<br>- Learners NO<br>- Please emai<br>- Learners<br>- Learners     | RNER INFORI<br>NOT be registered<br>rs listed below will<br>I the completed form<br>I the completed form<br>I the completed form<br>I the completed form<br>I the completed form<br>I the completed form<br>I the completed form<br>I the completed form<br>I the completed form<br>I the completed form<br>I the completed form<br>I the completed form<br>I to the learner<br>I I to the learner<br>I I to the learner<br>I I to the learner<br>I I to the learner<br>I I to the learner<br>I to the learner<br>I the class in<br>CTRL+V                                                                                                    | MATION<br>if any of the<br>have access<br>ill NOT have<br>m to registress<br>ME<br>4<br>4<br>4<br>4<br>4<br>4<br>4<br>4<br>4<br>4<br>4<br>4<br>4                      | I - 2024<br>e columns are<br>s to MCO for 2<br>e access to Mu<br>er@gsed.co.zz<br>GRADE<br>GRADE                                                                                                    | e left BLANK<br>1024<br>CO for 2024, ever<br>4<br>4<br>4<br>4<br>4<br>4<br>4<br>4<br>4<br>4<br>4<br>4<br>4<br>4<br>4<br>4<br>4<br>4<br>4 | GENDER<br>M<br>F<br>M<br>F<br>M<br>F<br>Indicate<br>each<br>learner's<br>gender      | stered in 2023                                                                                                    |  |
| <b>Nam</b><br><b>e.g.</b><br>1<br>2<br>3<br>4<br>5<br>6<br>7<br>8<br>9<br>10<br>11<br>12<br>13<br>14<br>15<br>16<br>17<br>18<br>19           | <b>200</b><br><b>2 &amp; Su</b><br><b>1</b> 003<br><b>1</b> 203<br><b>1</b> 209<br><b>1</b> 103<br><b>1</b> 212<br><b>1</b> 204<br><b>1</b> 311<br><b>1</b> 203<br><b>1</b> 212<br><b>1</b> 204<br><b>1</b> 311<br><b>1</b> 203<br><b>1</b> 204<br><b>1</b> 311<br><b>1</b> 203<br><b>1</b> 204<br><b>1</b> 311<br><b>1</b> 203<br><b>1</b> 204<br><b>1</b> 311<br><b>1</b> 203<br><b>1</b> 204<br><b>1</b> 311<br><b>1</b> 203<br><b>1</b> 204<br><b>1</b> 311<br><b>1</b> 203<br><b>1</b> 204<br><b>1</b> 311<br><b>1</b> 203<br><b>1</b> 204<br><b>1</b> 311<br><b>1</b> 203<br><b>1</b> 204<br><b>1</b> 311<br><b>1</b> 203<br><b>1</b> 204<br><b>1</b> 311<br><b>1</b> 203<br><b>1</b> 204<br><b>1</b> 311<br><b>1</b> 203<br><b>1</b> 204<br><b>1</b> 311<br><b>1</b> 203<br><b>1</b> 204<br><b>1</b> 311<br><b>1</b> 203<br><b>1</b> 204<br><b>1</b> 311<br><b>1</b> 203<br><b>1</b> 203<br><b>1</b> 204<br><b>1</b> 311<br><b>1</b> 203<br><b>1</b> 204<br><b>1</b> 311<br><b>1</b> 203<br><b>1</b> 203<br><b>1</b> 204<br><b>1</b> 311<br><b>1</b> 203<br><b>1</b> 203<br><b>1</b> 203<br><b>1</b> 204<br><b>1</b> 311<br><b>1</b> 203<br><b>1</b> 203<br><b>1</b> 203<br><b>1</b> 204<br><b>1</b> 203<br><b>1</b> 204<br><b>1</b> 311<br><b>1</b> 203<br><b>1</b> 203<br><b>1</b> 203<br><b>1</b> 203<br><b>1</b> 204<br><b>1</b> 311<br><b>1</b> 203<br><b>1</b> 203<br><b>1</b> 203<br><b>1</b> 203<br><b>1</b> 203<br><b>1</b> 204<br><b>1</b> 311<br><b>1</b> 203<br><b>1</b> 203<br><b>1</b> 203<br><b>1</b> 203<br><b>1</b> 203<br><b>1</b> 204<br><b>1</b> 311<br><b>1</b> 203<br><b>1</b> 203<br><b>1</b> 203<br><b>1</b> 204<br><b>1</b> 311<br><b>1</b> 203<br><b>1</b> 204<br><b>1</b> 311<br><b>1</b> 205<br><b>1</b> 204<br><b>1</b> 311<br><b>1</b> 205<br><b>1</b> 205<br><b>1</b> 20 | School Ef<br>School Cont<br>School Er<br>Irname of person completi<br>EARNER ID/CEMIS NUMB<br>24ZA10001<br>24ZA20002<br>02JA10003<br>24ZA2000<br>24PB10001<br>16MD10002<br>24/<br>14Z<br>Learner CEMIS number<br>is a mandatory<br>requirement<br>Follow the steps below to<br>1. Log on to CEMIS and select<br>2. Select the grade informatio<br>3. Use the shortcut keys to co<br>4. Open the downloaded Lear<br>registration template - use<br>5. If columns have shifted just<br>6. Select and recopy the infor<br>7. PLEASE NOTE: lists received                       | Please note:<br>School Name<br>VIS Number<br>tact Number<br>mail Address<br>ing this form<br>ER<br>er<br>copy and pas<br>Reports Le<br>on on screen th<br>py the information<br>ner registration<br>the Paste shor<br>t copy and pass<br>mation into th<br>d in PDF cannol         | MCO LEA<br>· Learners CAI<br>· ONLY learners<br>· Learners NO<br>· Please emai<br>Learners NO<br>· Please emai<br>LEARNEF<br>APPOLLIS, Z<br>Abrahams, S<br>Adendorff, J<br>Apele, Zikho<br>Beet: Sur<br>De M lear<br>Ekste<br>Emile All lea<br>the se<br>at you want the<br>attor, i.e. CTRI<br>on template ar<br>tout keys i.e. (<br>to the processe<br>and correct MCC<br>on the processe                                                                                                    | RNER INFORI<br>NOT be registered<br>rs listed below will<br>T included below will<br>the completed form<br>the completed form<br>R NAME & SURNA<br>ACHARY<br>Samantha<br>ake<br>ona<br>mame, firstname<br>ners as it is in CEN<br>arner names paste<br>same sheet, one cl<br>after the other<br>IIS onto the learners<br>to ftParners<br>to copy (it is then high<br>L+C<br>dd Paste the class in<br>CTRL+V<br>thion into another co<br>D Excel spreadsheet<br>ed                                                                                                    | MATION<br>if any of the<br>have access<br>ill NOT have<br>m to registre<br>ME<br>4<br>4<br>4<br>4<br>4<br>4<br>4<br>4<br>4<br>4<br>4<br>4<br>4                        | N - 2024<br>He columns are<br>s to MCO for 2<br>e access to Mu<br>er@gsed.co.zz<br>GRADE<br>GRADE<br>Grade<br>ation templa<br>In blue on scree<br>into the learn                                                                                                    | e left BLANK<br>1024<br>CO for 2024, ever<br>4<br>4<br>4<br>4<br>4<br>4<br>4<br>4<br>4<br>4<br>4<br>4<br>4<br>4<br>4<br>4<br>4<br>4<br>4 | GENDER<br>M<br>F<br>M<br>F<br>Indicate<br>each<br>learner's<br>gender                | stered in 2023                                                                                                    |  |
| <b>Nam</b><br>e.g.<br>1<br>2<br>3<br>4<br>5<br>6<br>7<br>8<br>9<br>10<br>11<br>11<br>12<br>13<br>14<br>15<br>16<br>17<br>18<br>19<br>9<br>20 | <b>EO</b><br><b>a &amp; Su</b><br><b>l</b><br><b>1</b> 003<br><b>1</b> 203<br><b>1</b> 209<br><b>1</b> 103<br><b>1</b> 212<br><b>1</b> 204<br><b>1</b> 311<br><b>1</b> 203<br><b>a</b><br><b>a</b><br><b>b</b><br><b>a</b><br><b>b</b><br><b>b</b><br><b>b</b><br><b>c</b><br><b>c</b><br><b>c</b><br><b>c</b><br><b>c</b><br><b>c</b><br><b>c</b><br><b>c</b>                                                                                                    | School Er<br>School Er<br>School Cont<br>School Er<br>Imame of person completi<br>EARNER ID/CEMIS NUMBI<br>24ZA10001<br>24ZA20002<br>02JA10003<br>24ZA20002<br>24PB10001<br>16MD10002<br>24 <i>H</i><br>142<br>Learner CEMIS number<br>is a mandatory<br>requirement<br>Follow the steps below to<br>1. Log on to CEMIS and select<br>2. Select the grade informatio<br>3. Use the shortcut keys to co<br>4. Open the downloaded Lear<br>registration template - use<br>5. If columns have shifted just<br>6. Select and recopy the infor<br>7. PLEASE NOTE: lists received | Please note:<br>School Name<br>MIS Number<br>tact Number<br>mail Address<br>ing this form<br>ER<br>Copy and pas<br>Reports Lee<br>n on screen th<br>py the informant<br>ner registration<br>the Paste short<br>t copy and pass<br>mation into th<br>d in PDF cannon<br>DE BELOW ON | MCO LEA<br>- Learners CAI<br>- ONLY learners<br>- Learners NO<br>- Please emai<br>- Dease emai<br>- Dease emai                                                   | RNER INFORI<br>NOT be registered<br>rs listed below will<br>I the completed form<br>I the completed form<br>R NAME & SURNA<br>ACHARY<br>Samantha<br>ake<br>Ona<br>mame, firstname<br>ners as it is in CEN<br>arner names paste<br>ame sheet, one cl<br>after the other<br>IIS onto the learner<br>ot of the runers<br>o copy (it is then high<br>L+C<br>IIS onto the learner<br>ot of the runers<br>o copy (it is then high<br>L+C<br>D Excel spreadsheet<br>ad                                                                                                    | MATION<br>if any of the<br>have access<br>ill NOT have<br>m to registre<br>ME<br>4<br>4<br>4<br>4<br>4<br>4<br>4<br>4<br>4<br>4<br>4<br>4<br>4                        | A - 2024<br>He columns are<br>s to MCO for 2<br>e access to Mu<br>er@gsed.co.zz<br>GRADE<br>GRADE<br>Grade<br>ation templa<br>In blue on scree<br>into the learn<br>MATION FRO                                                                                                    | e left BLANK<br>1024<br>CO for 2024, ever<br>4<br>4<br>4<br>4<br>4<br>4<br>4<br>4<br>4<br>4<br>4<br>4<br>4<br>4<br>4<br>4<br>4<br>4<br>4 | GENDER<br>M<br>F<br>M<br>F<br>Indicate<br>each<br>learner's<br>gender                | stered in 2023                                                                                                    |  |

мсо

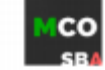

## **GETTING LEARNER INFORMATION FROM CEMIS**

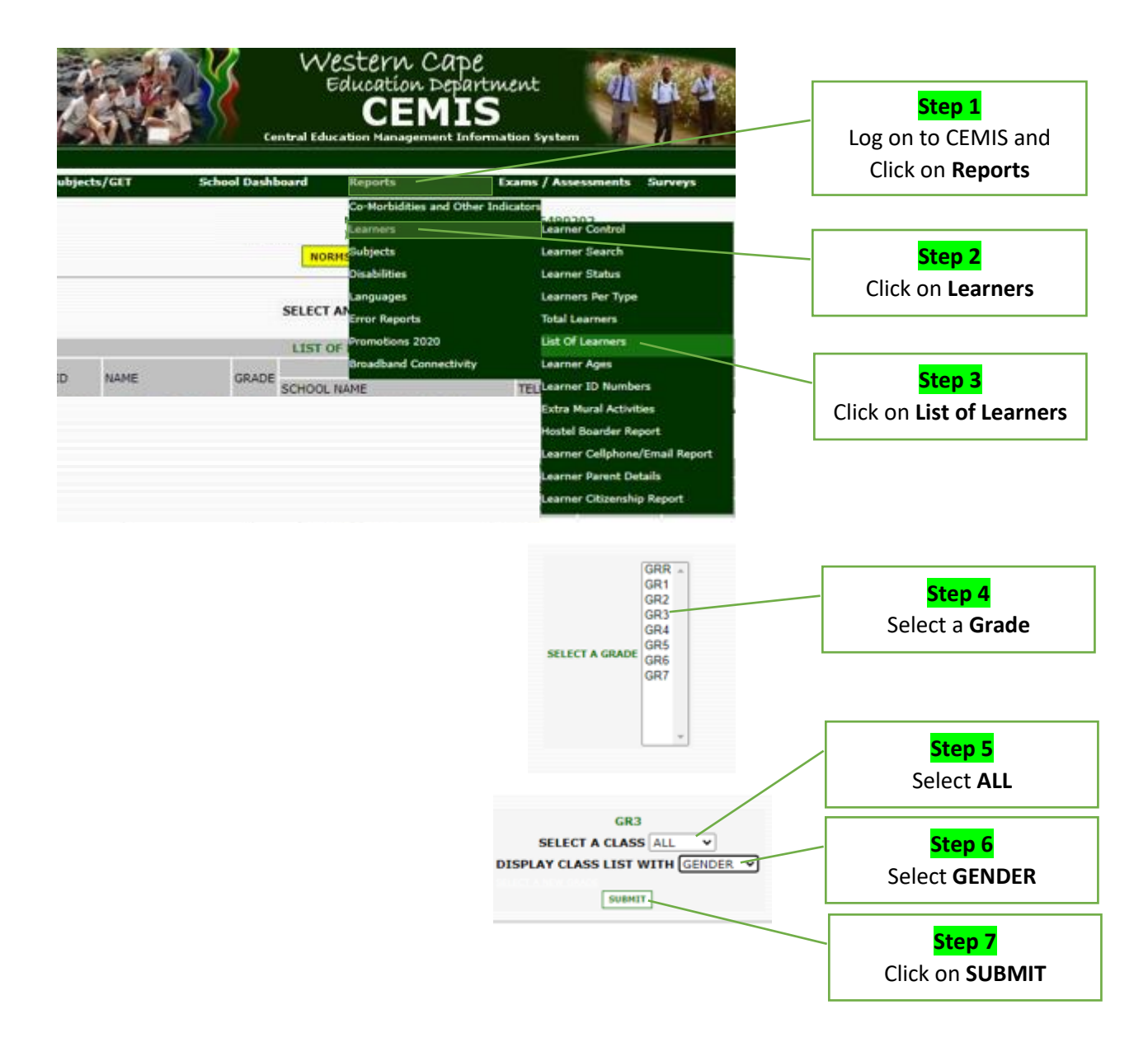

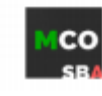

мсо

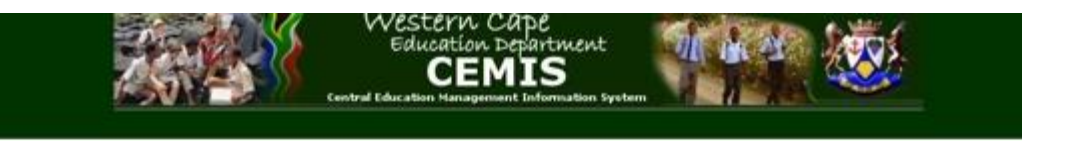

SUBMIT

| CLASS LIST OF GR3 |                      |        |                                                                                                    |        |        |              |                                                                                                    | 1                         |
|-------------------|----------------------|--------|----------------------------------------------------------------------------------------------------|--------|--------|--------------|----------------------------------------------------------------------------------------------------|---------------------------|
| GRADE: GR3 DATE:  |                      |        | EDUCATOR:                                                                                                    |        |        |              |                                                                                                    |                           |
|                   | LEAR                 | NER ID |                                                                                                    | NAME   | GRADE  | CLASS        | GENDER                                                                                                    | 1                         |
| 8                 | 111025               | 10     | ABOX                                                                                                    | YASEEN | 583    | GR3 C        | MALE                                                                                                    |                           |
| 2                 | 120313               |        | ABRA                                                                                                    | 101    | 543    | GR3 B        | MALE                                                                                                    | Step 8                    |
| 3                 | 170901               |        | ABRA                                                                                                    |        | 200    | GR3 B        | MALE                                                                                                    |                           |
| 3                 | 120201               |        | ABRA                                                                                                    |        | 2033   | 543 C        | TRAILE                                                                                                    | Select all the            |
| 3                 | 120304               |        | ADAM                                                                                                    |        | GR3    | GR3 A        | MALE                                                                                                    | 1 · c · ·                 |
| 3                 | 100329               |        | ADAM                                                                                                    |        | 203    | GR3 C        | ANE                                                                                                    | grade information         |
| 2                 | 110406               |        | MOTO                                                                                                    |        | 2223   | CRU D        | 100                                                                                                    | coloctod                  |
| 2                 | 120614               |        | ALC: N                                                                                                    |        | 2.23   | GR3.A        | 2008                                                                                                    | - selecteu                |
| 2                 | 1207/15              |        | 2040                                                                                                    |        | 2183   | 20110        | TENOLE .                                                                                                    | information is            |
| 101               | (FOURD               |        | 122.07                                                                                                    |        | 2023   | 201510       | TIMOTE .                                                                                                    | internation is            |
| 111               | 110405               |        | 1000S                                                                                                    |        | 100    | SRIA.        | 110000                                                                                                    | highlighted on            |
| 104               | 110000               |        | ESEL                                                                                                    |        | 2023   | THE R.       | 1000                                                                                                    | ingingined on             |
|                   | COLUMN T             |        | ACCURATE OF THE OWNER OF THE OWNER OWNER OWNER OWNER OWNER OWNER OWNER OWNER OWNER OWNER OWNER OWNER OWNER OWNER OWNER OWNER OWNER OWNER OWNER OWNER OWNER OWNER OWNER OWNER OWNER OWNER OWNER OWNER OWNER OWNER OWNER OWNER OWNER OWNE                                                                                                    |        | 2223   | 2013 4       | ACCURATE ON A DESCRIPTION OF A DESCRIPTION OF A DESCRIPTI | screen                    |
| 111               | TELEPISE .           |        | Autor Control of Control of Contr |        | ALC: N |              | A CONTRACTOR OF THE OWNER                                                                                                    |                           |
| 773               | TELEVICE .           |        | ALC: NOTE: NOTE: NOTE: NOTE: NOTE: NOTE: NOT: NOT: NOT: NOT: NOT: NOT: NOT: NOT                                                                                                    |        | 2023   | COLUMN ST    | TITLE                                                                                                    |                           |
|                   | COULT AND A DECISION |        | No.                                                                                                    |        | 1000   | COLUMN STATE | Trents.                                                                                                    | Stop 0                    |
|                   | 100000               |        | THE R. LANSING                                                                                                    |        | 1000   | State and    | 777723                                                                                                    | Step 9                    |
| 101               | (FOCTO)              |        | 1000                                                                                                    |        | 210    | THE          | TIMUT                                                                                                    | Use <b>Ctrl+C</b> to conv |
| 200               | CECOLOGY             |        | DE W                                                                                                    |        | 1000   | 2012         | TEMALE                                                                                                    |                           |
| 271               | 121116               |        | NILLER.                                                                                                    |        | 2023   | 2010         | TIMALE                                                                                                    | the information           |
| 221               | 110411               | 10     | DYAD                                                                                                    |        | 1000   | CR3 0        | MALE                                                                                                    |                           |

| . 1 | AB                       | c                       | D      | E      | F       | 1         |                      |
|-----|--------------------------|-------------------------|--------|--------|---------|-----------|----------------------|
| 4   | *LEARNER ID/CEMIS NUMBER | *LEARNER NAME & SURNAME | *GRADE | *CLASS | *GENDER | *LANGUAGE |                      |
| 6   | 1 1110                   | AE SEEN                 | GR3    | GR3 C  | MALE    | 1         | Chara 40             |
| 7   | 2 1203                   | AB AHAMS ABOUT HAALLON  | GR3    | GR3 B  | MALE    |           | Step 10              |
| 8   | 3 1209                   | ABRAHAMS, MUSASHIER     | GR3    | GR3 B  | MALE    |           | Paste the conied     |
| 9   | 4 1202                   | AB CAHAMS, SAASTOAH     | GR3    | GR3 C  | FEMALE  |           |                      |
| 10  | 5 1203                   | AC AM, ABDIQANS         | GR3    | GR3 A  | MALE    |           | information into     |
| 11  | 6 1003                   | AE AMS, FAY YAAD        | GR3    | GR3 C  | MALE    |           | the downloaded       |
| 12  | 7 1104                   | AKIEMDIEN, GASAN        | GR3    | GR3 B  | MALE    |           | the downloaded       |
| 13  | 8 1206                   | AP PELL OYLAN           | GR3    | GR3 A  | MALE    |           | learner registration |
| 14  | 9 1207                   | BAARTHES, GABBY         | GR3    | GR3 B  | FEMALE  |           |                      |
| 15  | 10 1208                  | BARNES, RHANDA          | GR3    | GR3 B  | FEMALE  |           | Excel form           |
| 16  | 11 1104                  | BC SSEKO, ASHER         | GR3    | GR3 A  | FEMALE  |           |                      |
| 17  | 12 1108                  | BC VANA, BUHLE          | GR3    | GR3 B  | MALE    |           |                      |
| 18  | 13 1201                  | 58 IDGENS, XAVIER       | GR3    | GR3 A  | MALE    |           |                      |
| 19  | 14 1105                  | O ENGE, INAM            | GR3    | GR3 C  | PEMALE  |           |                      |
| 20  | 15 1204                  | CH INOMONA, MICHELLE    | GR3    | GR3 C  | FEMALE  |           | Step 11              |
| 21  | 16 1109                  | D4 MONS, CONNOR         | GR3    | GR3 B  | MALE    |           |                      |
| 22  | 17 1205                  | DA NEELS, AQUELAH       | GR3    | GR3 B  | FEMALE  |           | Complete the         |
| 23  | 18 1109                  | DA YIMANI, OLUTHANDO    | GR3    | GR3 B  | MALE    |           | Language of          |
| 24  | 19 1205                  | DE KOCK, CATTLIN        | GR3    | GR3 C  | PEMALE  |           | Language of          |
| 25  | 20 1203                  | DE WEE, TESLYN          | GR3    | GR3 A  | FEMALE  |           | Learning and         |
| 26  | 21 1211 0200002          | DI SELA, ZIKHO          | GR3    | GR3 B  | FEMALE  |           |                      |
| 27  | 22 1104                  | DY ABHA, EWANDLE        | GR3    | GR3 B  | MALE    |           | leaching (LOLI)      |
| 28  | 23 1210                  | ERASHUS, CALLES         | GR3    | GR3 A  | MALE    |           | column               |
| 29  | 24 1208                  | ES AD, NORA             | GR3    | GR3 B  | FEMALE  |           | column               |
| 30  | 25 1209                  | FA.CO. AQCEPAN          | GR3    | GR3 B  | FEMALE  |           | 1                    |
| 31  | 26 1211                  | FE IS, CAYOEN           | GR3    | GR3 C  | MALE    |           |                      |

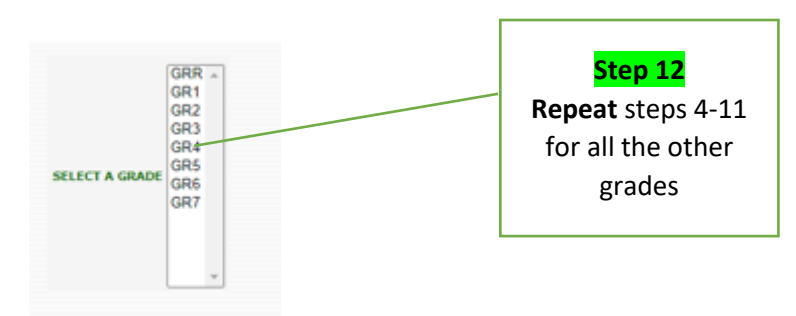

COMPLETE AND SAVE BOTH TEACHER AND LEARNER REGISTRATION FORMS AND EMAIL IT TO register@gsed.co.za

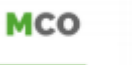

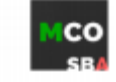